| - );          | and the Real | 1 |   |    |           |                  |
|---------------|--------------|---|---|----|-----------|------------------|
|               |              |   |   |    | Vertrals. | <br>10 1<br>10 1 |
| : 는           | 122          | 3 | 3 | =: | 1111      |                  |
|               | 1            | - | - | -  |           |                  |
| AND THE OWNER |              |   |   |    |           |                  |

Log in to your flights account and retrieve your booking with your PNR or booking reference, once you've done this select the 'View emails' button located just above your itinerary.

|                                       | HE CAR DEVICE               | IDI I                                                                            |                 |                        |                   | 0-0-0-0-0-0                                                                                                    | -               |
|---------------------------------------|-----------------------------|----------------------------------------------------------------------------------|-----------------|------------------------|-------------------|----------------------------------------------------------------------------------------------------|-----------------|
| and management of                     | and the second second       | 10.10                                                                            | No. for weather |                        | (and 100-10)      | and the second second se |                 |
|                                       | toteler<br>Hitte<br>Littler | CONTRACTOR<br>CONTRACTOR<br>CONTRACTOR<br>CONTRACTOR<br>CONTRACTOR<br>CONTRACTOR |                 | and the suggest of the |                   |                                                                                                    | 10.000          |
|                                       |                             |                                                                                  |                 |                        | Inclusive Arrival | The large sector                                                                                                    | - 965           |
| e Messee 7/00<br>Booking Confermation | Send To                     | Message Sent On                                                                  | Nexug           | Detail                 | e114              |                                                                                                    | Report          |
|                                       |                             |                                                                                  |                 |                        |                   |                                                                                                    |                 |
| · · · · · · · · · · · · · · · · · · · |                             |                                                                                  |                 |                        |                   | 0                                                                                                    | ghatis it is it |
| Concerne and the second               | * Spectrum                  | 202                                                                              | 200             |                        | marriade in P     | 1984                                                                                                    | 100             |
| Care rear                             |                             | -10-                                                                             | -14-            |                        | 1000 million (1)  |                                                                                                    |                 |
| engs / encouncings                    |                             |                                                                                  |                 |                        |                   |                                                                                                    |                 |
|                                       |                             |                                                                                  |                 |                        |                   |                                                                                                    |                 |
|                                       |                             |                                                                                  |                 |                        |                   |                                                                                                    |                 |

Once you've clicked on this you will be able to 'View' all the emails sent to you throughout your booking process and 'Resend' anything you might need.

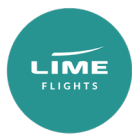